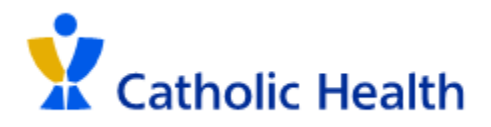

## Imprivata with GlobalProtect VPN Instructions for Logging in 3/5/24

<u>GlobalProtect VPN is now requiring multi-factor authentication via Imprivata. This document will show you how to</u> <u>setup Imprivata and sign into the GlobalProtect VPN.</u>

\*\*\*Follow steps 1-3 only if you do not have the Imprivata app on your phone\*\*\*

**<u>Step 1</u>**: Install the Imprivata ID app from your phone's app store.

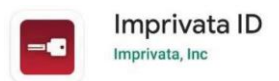

<u>Step 2</u>: After the app is downloaded, open the app to setup Imprivata. Upon opening the app, you will need to set your preferences.

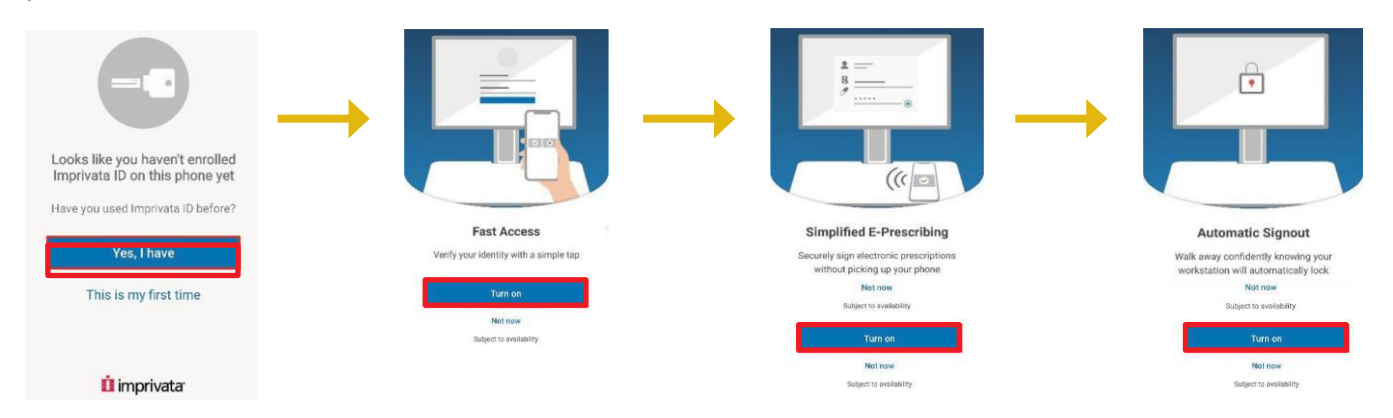

**<u>Step 3</u>**: After you customize your preferences, you will be presented with:

- A Serial Number
- A Token Code
  - Note: The token code is only valid for 30 seconds, after which a new code will be generated on the screen

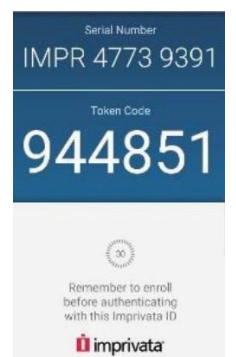

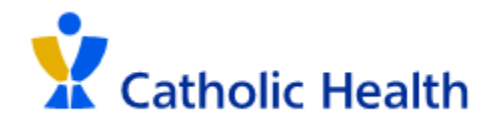

Step 4: Open up the GlobalProtect VPN on your desktop

Step 5: The Imprivata login page will now be displayed. Sign in using your network credentials.

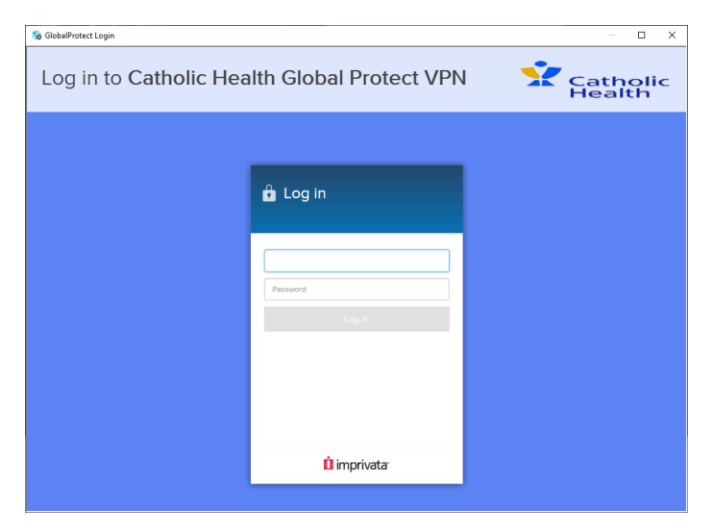

\*\*\*Follow steps 6-10 only if you are setting up Imprivata for the first time. If you have Imprivata already configured, skip to step 11\*\*\*

<u>Step 6:</u> You will need to enroll in Imprivata using the Imprivata ID app on your phone that you setup in steps 1-3. Click on **Enroll Imprivata ID** to continue.

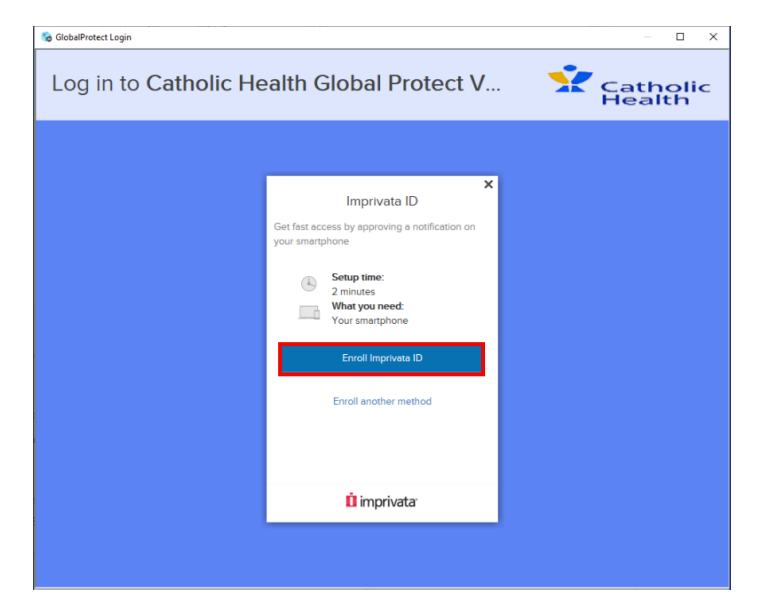

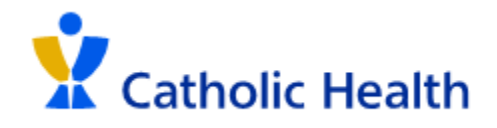

<u>Step 7:</u> On the next screen, you will need to enter the **Serial Number** and **Token Code** from the Imprivata ID app. After entering both fields in, click **Submit**.

|      | Enroll Imprivate ID                                                                                              |
|------|----------------------------------------------------------------------------------------------------|
|      | Enroli Imprivata ID                                                                                              |
|      | Download and open the Imprivata ID app<br>on your smartphone                                                     |
|      | Turn on notifications and other relevant<br>permissions as prompted                                              |
| le l | Enter the serial number and token code from the app below                                                        |
| 1    | MPR 4773 9391                                                                                                    |
| 1    | 12572                                                                                                    |
| Enn  | olling your phone in Imprivata ID allows us to use your phone to<br>ble fast and secure logins.                  |
|      | Submit                                                                                                    |
|      | and the second second second second second second second second second second second second second second second |
|      | Back                                                                                                    |

**<u>Step 8</u>**: After enrolling with the Imprivata ID app, you will then be asked to enroll in a backup method that can be used to authenticate. Click on **Next: enroll backup method**.

| So GlobalProtect Login                     |                                                                        | - D X |  |  |
|--------------------------------------------|------------------------------------------------------------------------|-------|--|--|
| Log in to Catholic Health Global Protect V |                                                                        |       |  |  |
|                                            |                                                                        |       |  |  |
|                                            | X<br>Imprivata ID enrolled<br>The next time you log in, approve a push |       |  |  |
|                                            | notification to verify your identity.                                  |       |  |  |
|                                            | 8                                                                      |       |  |  |
|                                            |                                                                        |       |  |  |
|                                            | Next: enroll backup method                                             |       |  |  |
|                                            | 🗓 imprivata                                                            |       |  |  |
|                                            |                                                                        |       |  |  |
|                                            |                                                                        |       |  |  |

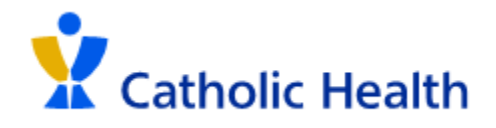

<u>Step 9</u>: The current backup method is an SMS to your mobile phone. If you choose to setup a backup method, click **Enroll SMS** and enter your phone number. Otherwise, click **Not Now** and skip to Step 12

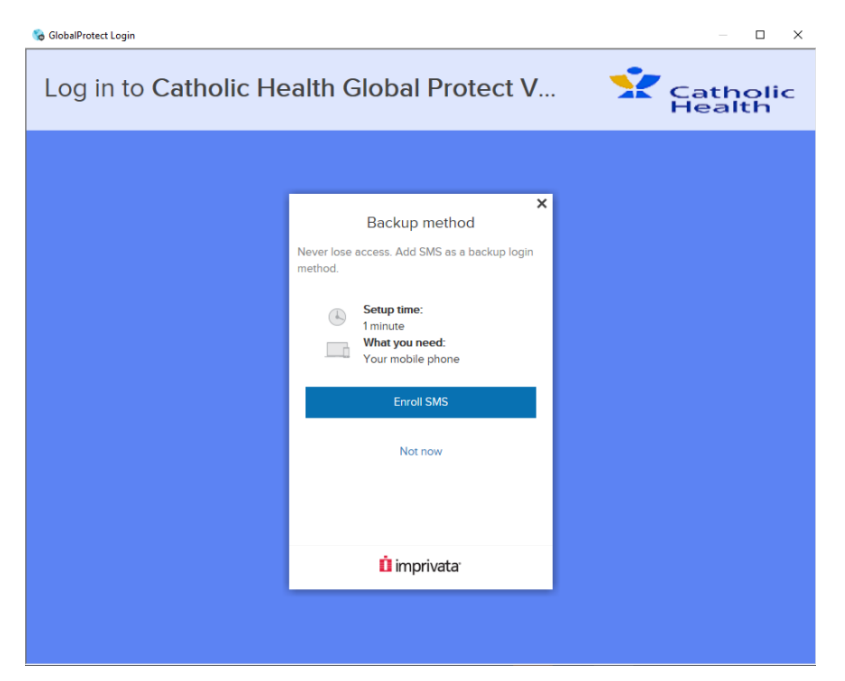

Step 10: After entering your phone number, a code will be sent via SMS. Once you receive the code, enter it and Submit

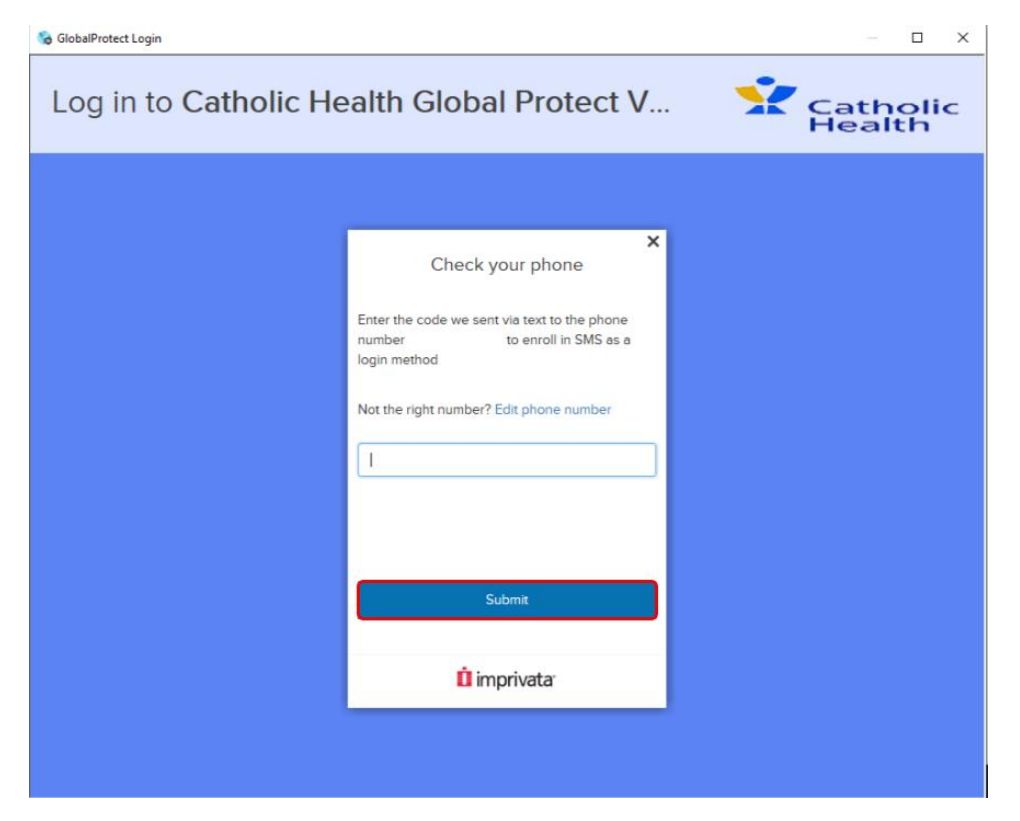

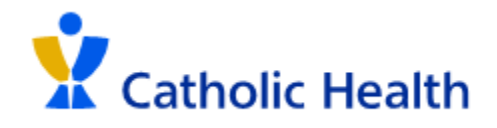

<u>Step 11:</u> When SMS is successfully enrolled, you will get the following screen. Click **Done** and you will be signed into the Catholic Health network via VPN.

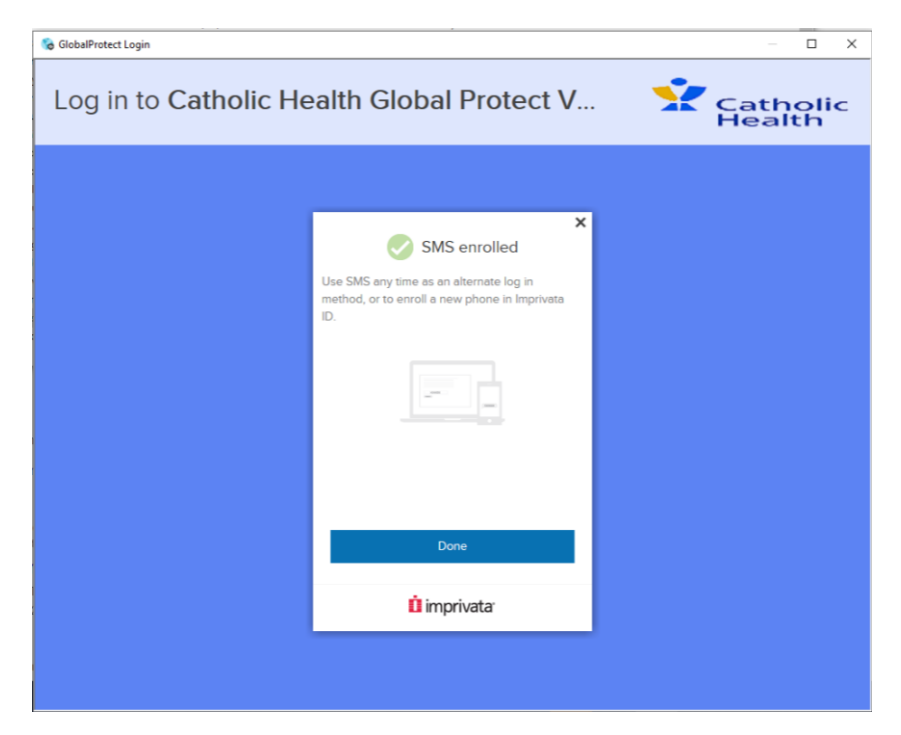

\*\*\*Only follow this step when Imprivata is already configured\*\*\*

**<u>Step 12</u>**: After signing in, it will prompt you to approve the request on your mobile device.

| 😪 GlobalProtect Login  |                                                                                                    | – 🗆 X |
|------------------------|----------------------------------------------------------------------------------------------------|-------|
| Log in to Catholic Hea | Catholic<br>Health                                                                                                    |       |
|                        | ×                                                                                                    |       |
|                        | 🔲 Imprivata ID                                                                                                    |       |
|                        | Approve notification on<br>Samsung Galaxy S22 Ultra (SM-S908U)<br>or enter the Imprivata ID token code<br>Didn't get a notification? Berv |       |
|                        |                                                                                                    |       |
|                        |                                                                                                    |       |
|                        | Use another login method                                                                                                    |       |

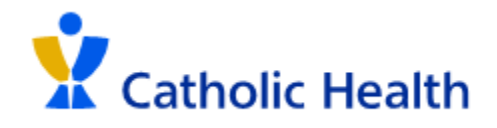

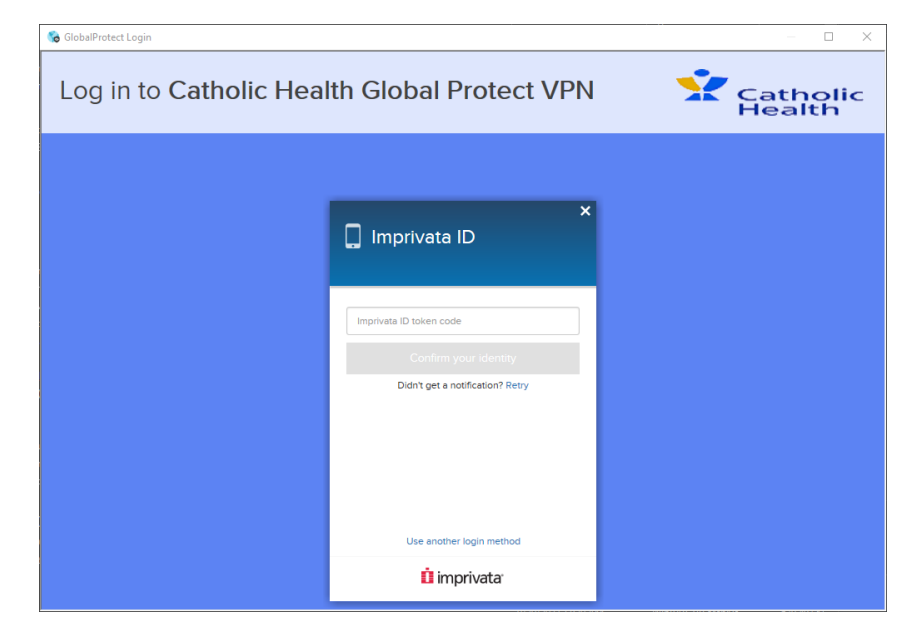

**Step 13:** If you do not approve the Imprivata request, you will need to enter the token from the Imprivata ID app:

Step 14: After you enter your Imprivata code or approve the request, you will then be signed into the GlobalProtectVPN.

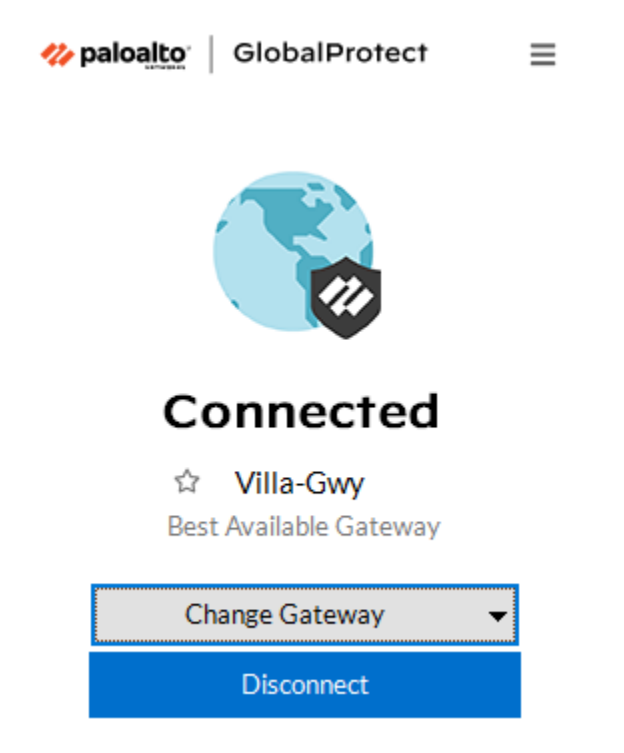